Sesión No. 1

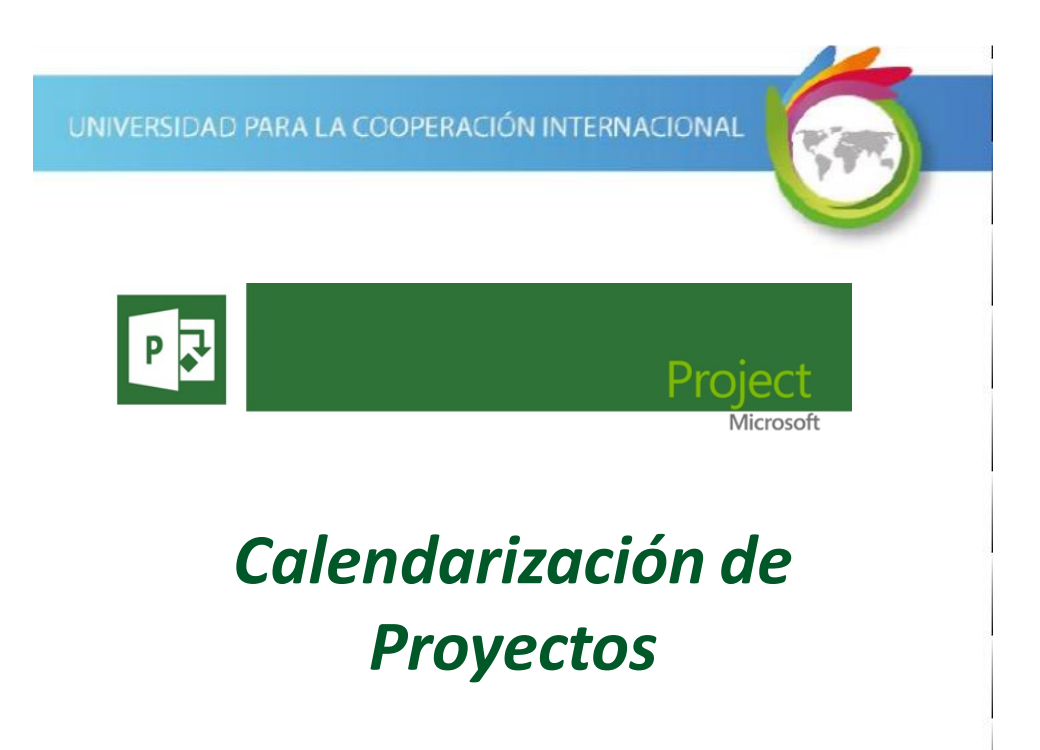

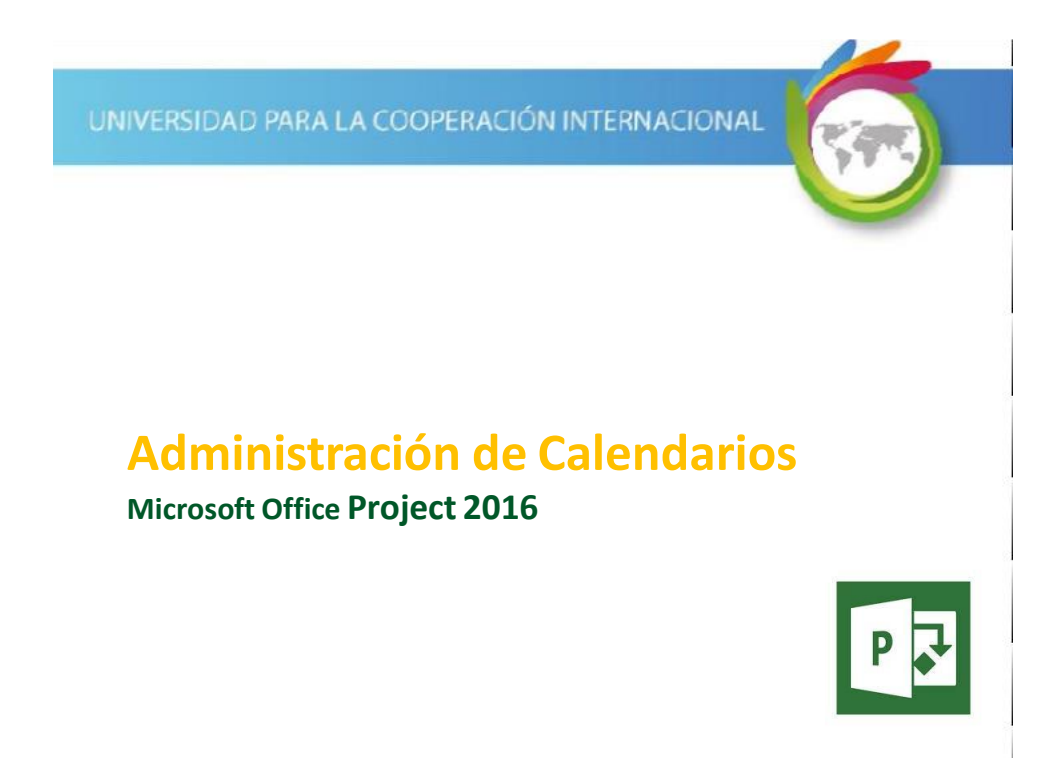

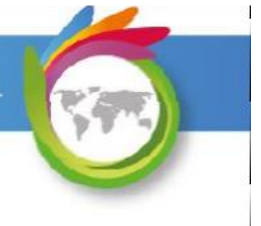

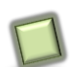

## **Calendarios para Proyectos**

Project provee las herramientas necesarias para realizar una configuración personalizada del calendario utilizado por la empresa.

UNIVERSIDAD PARA LA COOPERACIÓN INTERNACIONAL

### **Calendarios para Proyectos**

*Usted puede definir y personalizar calendarios para:* 

- ✓ Su proyecto
- ✓ Sus recursos
- ✓ Sus tareas

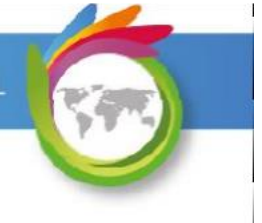

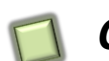

### **Calendarios Base**

Project cuenta con 3 plantillas de calendarios, conocidos como calendarios base. Estos calendarios cuentan con características especiales de horarios laborables. A partir de estos calendarios base el usuario puede definir sus propios calendarios.

UNIVERSIDAD PARA LA COOPERACIÓN INTERNACIONAL

### **Calendarios Base**

- **Estándar:** Horario diurno de 8 horas laborales, con dos horas de descanso.
- 24 horas: Horario continuo de trabajo, sin descanso, 24/7.
- *Turno de noche:* Horario nocturno, de lunes a sábado.

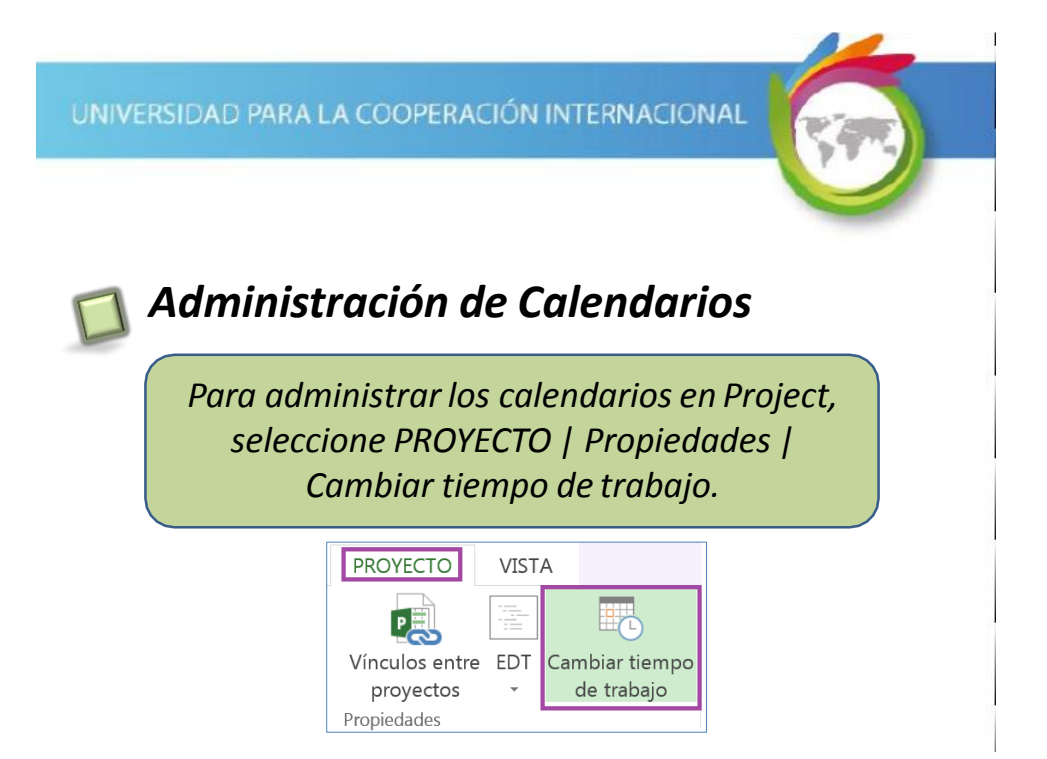

# Administración de Calendarios

Se despliega la ventana "Cambiar calendario laboral".

| nerx | for .                            | Hig | idk | mu | n die p | sare y | er is | s per | indos laborables | Periodos lat | conabiles | del mayo 4     |
|------|----------------------------------|-----|-----|----|---------|--------|-------|-------|------------------|--------------|-----------|----------------|
|      | Laborable                        | 0   | 1   |    |         | 1      | 1     | 1     | ř –              | + 9:00 A     | Ma100     | PM             |
|      | No laborable                     |     | -   |    |         |        | -     | 4.    | (1)              | * 3:00 P     | M a 7.00  | PM             |
|      |                                  | 3   | 1   | 2  | 0       | 1      | •     | a.    |                  | Basado em    |           |                |
| 24   | Horas laborables modificadas     | 10  | 11  | 12 | 13      | 14     | 15    | 16    |                  | Semana       | laboral   | predeterminada |
| Enes | te calendario:                   | 17  | 18  | 19 | 20      | 21     | 22    | 23    |                  | uer care     | anno C    | stanos.        |
| 31   | Dia de excepción                 | 24  | 25  | 26 | 27      | 28     | 29    | 30    |                  |              |           |                |
| 31   | Semana laboral no predeterminada | 31  |     |    |         |        |       |       | 1                |              |           |                |
|      | Northre                          | _   | _   |    |         | Corr   | ienz  | 6     | fin              |              | •         | Dgtabes        |
|      |                                  |     |     |    |         |        |       |       |                  |              |           | Ogenie         |
|      |                                  |     |     |    |         |        |       |       |                  |              |           |                |
|      |                                  |     |     |    |         |        |       |       |                  |              |           |                |
|      |                                  |     |     |    |         |        |       |       |                  |              |           |                |
|      |                                  |     |     |    |         |        |       |       |                  |              |           |                |
|      |                                  |     |     |    |         |        |       |       |                  |              |           |                |
|      |                                  |     |     |    |         |        |       |       |                  |              |           |                |

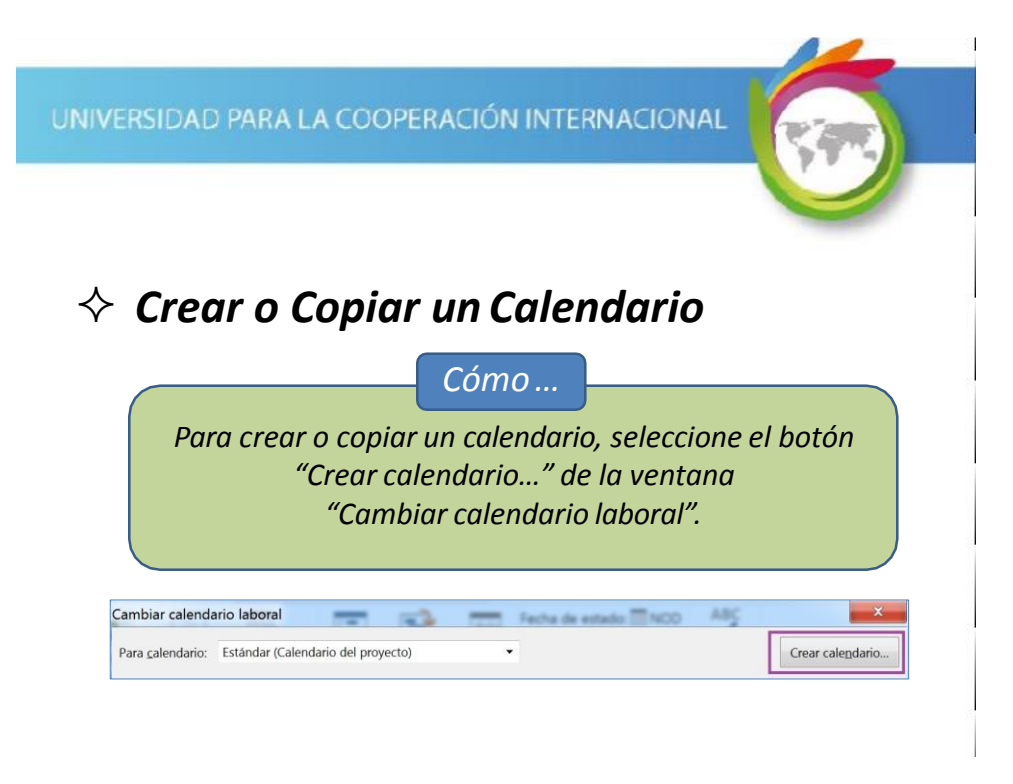

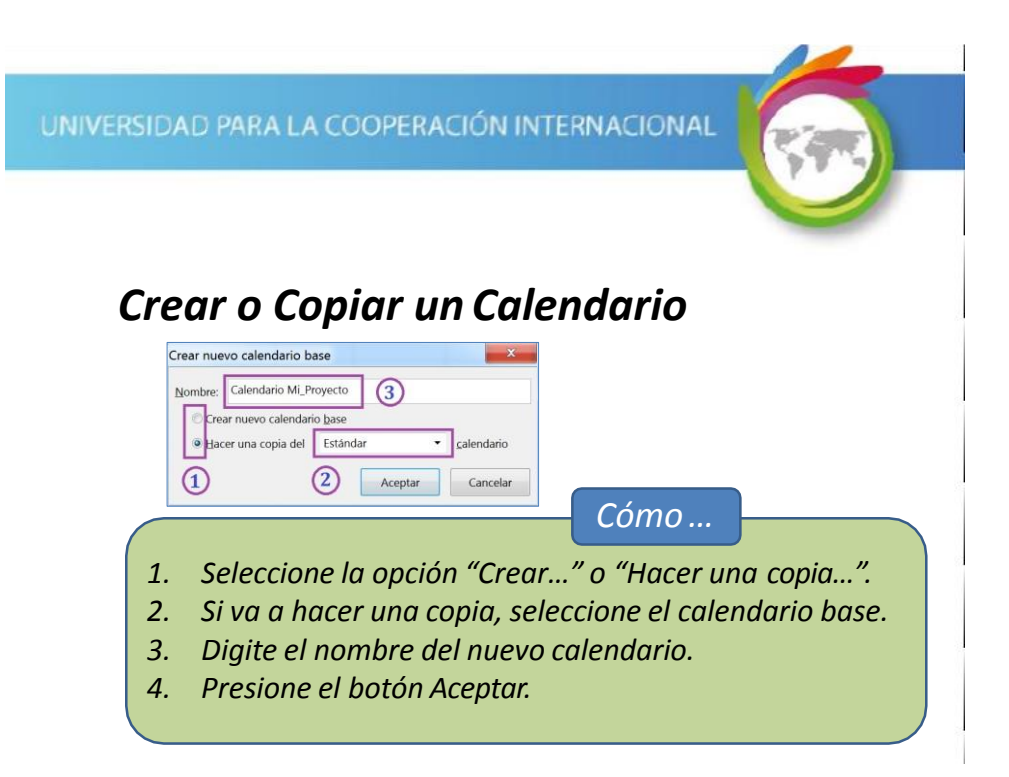

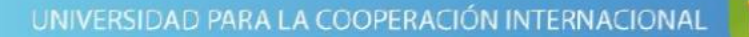

En la ventana "Cambiar calendario laboral" se puede personalizar el calendario, colocando el horario de trabajo y el horario no hábil.

| Para galendario: Calendario Mi_Proyecto |      |     |       |         | •      |        |       |                  |                          | Crear calendario    |
|-----------------------------------------|------|-----|-------|---------|--------|--------|-------|------------------|--------------------------|---------------------|
| I calendario 'Calendario Mi_Pro' es un  |      |     |       |         |        |        |       |                  |                          |                     |
| eyenda:                                 | Hagi | dic | en ur | i dia j | para y | ger su | s per | iodos laborables | Periodos labora          | ibles del mayo 4    |
| Laborable                               | 0    | L   | M     | M       | J      | ۷      | 3     |                  | • 9:00 AM #              | 1:00 PM             |
|                                         |      |     |       |         |        | 1      | 2     |                  | • 3:00 PM a              | 7:00 PM             |
| No laborable                            | 3    | 4   | 5     | 6       | 7      | 8      | 9     |                  |                          |                     |
| 31 Horas laborables modificadas         | 10   | 11  | 12    | 13      | 14     | 15     | 16    |                  | Basado en:<br>Semana lab | oral oredeterminada |
| En este calendario:                     | 17   | 18  | 19    | 20      | 21     | 22     | 23    |                  | del calenda              | rio 'Calendario     |
| 31 Dia de excepción                     | 24   | 25  | 26    | 27      | 28     | 29     | 30    |                  |                          |                     |
| 31 Semana laboral no predeterminada     | 31   |     |       |         |        |        |       |                  |                          |                     |
| Excepciones Semanas laborales           | -    |     |       |         |        |        |       |                  |                          |                     |
| Terrer 1                                |      |     |       |         | 245    |        |       | les-             |                          |                     |

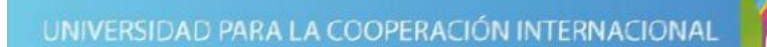

### Personalizar un Calendario

Como primer paso, se debe seleccionar el calendario a personalizar en el parámetro "Para calendario".

| Cambiar calenda          | ario laboral           |   |
|--------------------------|------------------------|---|
| Para <u>c</u> alendario: | Calendario Mi_Proyecto | • |
| El calendario 'Cal       | endario Mi_Pro' es un  |   |

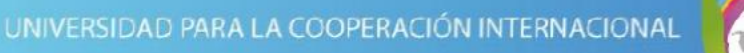

En el área "Leyenda" se describe el significado del posible formato de cada día desplegado en el calendario a su derecha.

| ara calendario: Calendario Mi_Proyecto |      |        |       |        | •      |        |        |
|----------------------------------------|------|--------|-------|--------|--------|--------|--------|
| i calendario 'Calendario Mi_Pro' es un |      |        |       |        |        |        |        |
| eyenda:                                | Haga | i clic | en un | día p  | para y | (er su | s peri |
|                                        | D    | 1      | - BR  | nyo 20 | 15     | >      | •      |
| Laborable                              | 1    | 1      |       |        |        | 1      | 4      |
| No laborable                           | 3    | 4      | 5     | 6      | 7      | 8      | 9      |
| 31 Horas laborables modificadas        | 10   | 11     | 12    | 13     | 14     | 15     | 16     |
| En este calendario:                    | 17   | 18     | 19    | 20     | 21     | 22     | 23     |
| 31 Día de excepción                    | 24   | 25     | 26    | 27     | 28     | 29     | 30     |
| 31                                     | 31   |        | -     |        | -      |        | /      |

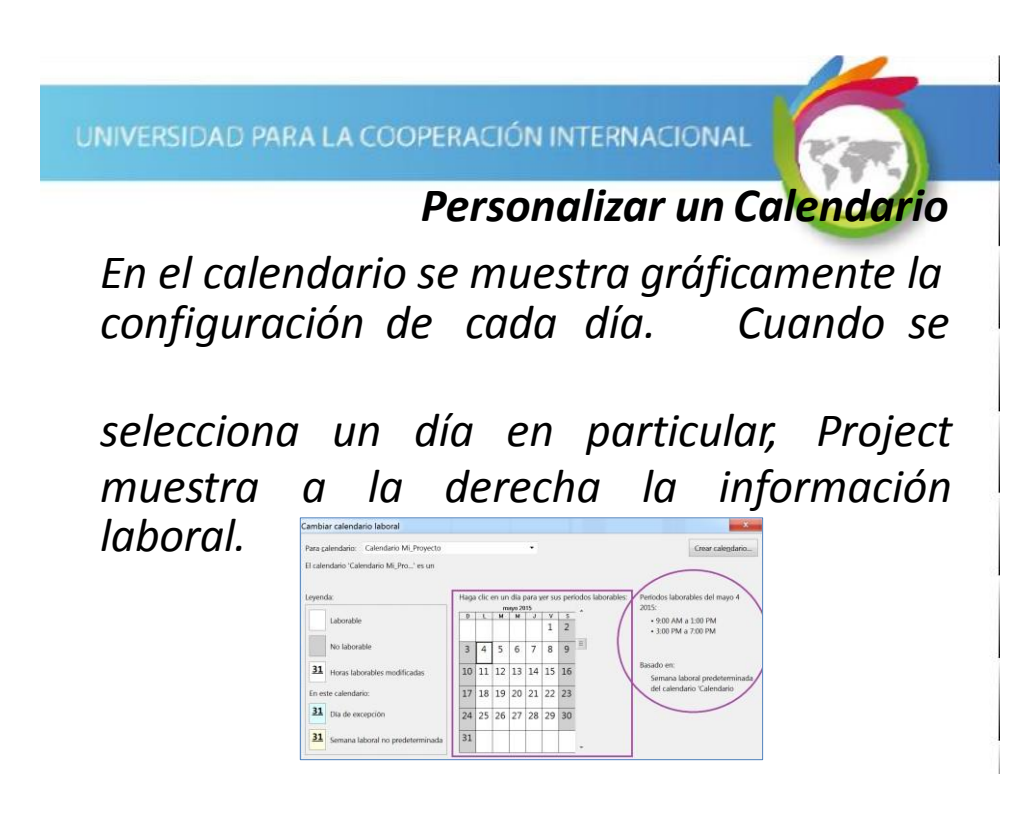

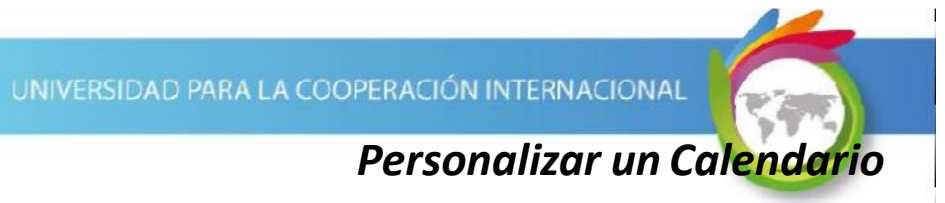

Para configurar los períodos laborales, se utilizan las cejillas "Excepciones" y "Semanas laborales" ubicadas en la parte inferior.

| Nombre | Comienzo | Fin | <u>^</u> | Detalles. |
|--------|----------|-----|----------|-----------|
|        |          |     |          | Elimina   |
|        |          |     |          |           |
|        |          |     |          |           |
|        |          |     |          |           |
|        |          |     |          |           |
|        |          |     |          |           |
|        |          |     | -        |           |
|        |          |     |          |           |

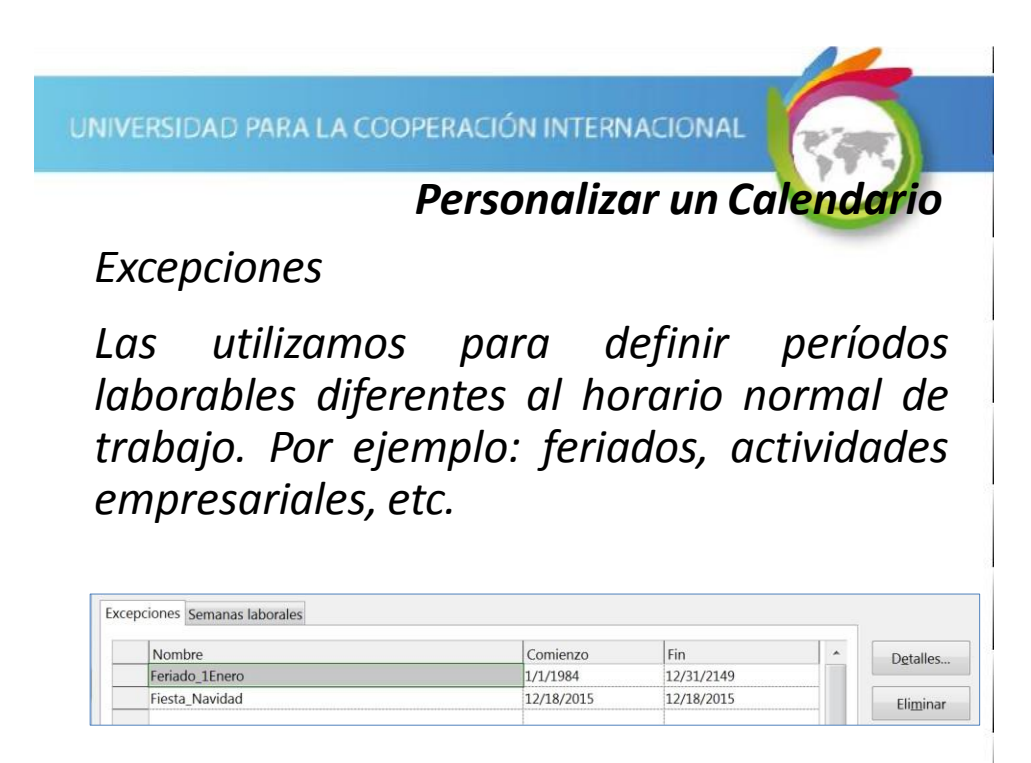

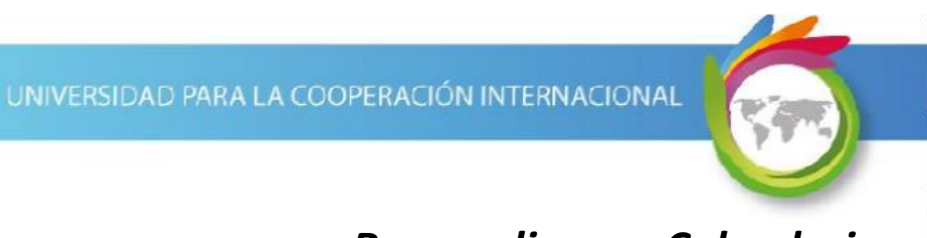

Excepciones

Para configurar una excepción, nos posicionamos en ella y seleccionamos el botón "Detalles...".

| Nombre         | Comienzo   | Fin        | * | Detalles         |
|----------------|------------|------------|---|------------------|
| Feriado_1Enero | 1/1/1984   | 12/31/2149 |   | O <u>C</u> unes. |
| Fiesta_Navidad | 12/18/2015 | 12/18/2015 |   | Eliminar         |

UNIVERSIDAD PARA LA COOPERACIÓN INTERNACIONAL

### Personalizar un Calendario

Excepciones

*Ejemplo 1: Feriado del 1 de enero Condiciones:* 

Es un día no laborable y esto se repite anualmente, siempre el 1ro. de enero. Para no tener que definirlo cada año, podemos colocar como período de repetición del 1 de enero de 1984 hasta el 31 de diciembre de 2149, que es el período de tiempo máximo permitido por Project 2013.

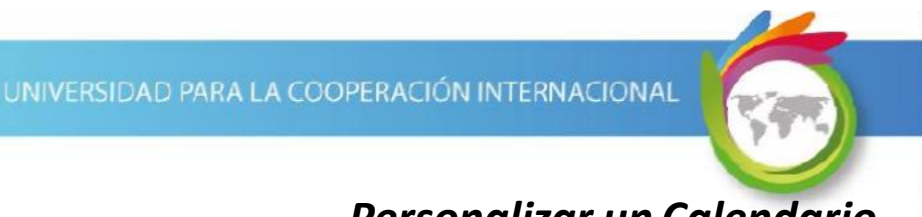

Ejemplo 1: Feriado del 1 de enero

*Resultados esperados:* 

| Pro Períodos la  | sle<br>aborables:                             |
|------------------|-----------------------------------------------|
| D4               |                                               |
| Set              |                                               |
| N Patrón de repe | ticion                                        |
| Fe O Diario      | e gi enero 1                                  |
| Semanal          | □ B primer * domingo * de enero *             |
| Intervalo de re  | petición                                      |
| Comienzo:        | 1/1/1984 • O Terminar después de: 166 x vgces |
|                  | • Ierminar et: 12/31/2149                     |
| Aunda            | Accentar                                      |

UNIVERSIDAD PARA LA COOPERACIÓN INTERNACIONAL

## Personalizar un Calendario

Excepciones

*Ejemplo 2: Fiesta de Navidad Condiciones:* 

La fiesta de navidad se realizará el 18 de diciembre del 2015 y la empresa concedió libre después de mediodía, por lo que el período de 8 a.m. a 12 m. es laborable. No hay patrón de repetición (se deja el valor "Diario" con 1 día). El intervalo de repetición comprende solo el día de la actividad.

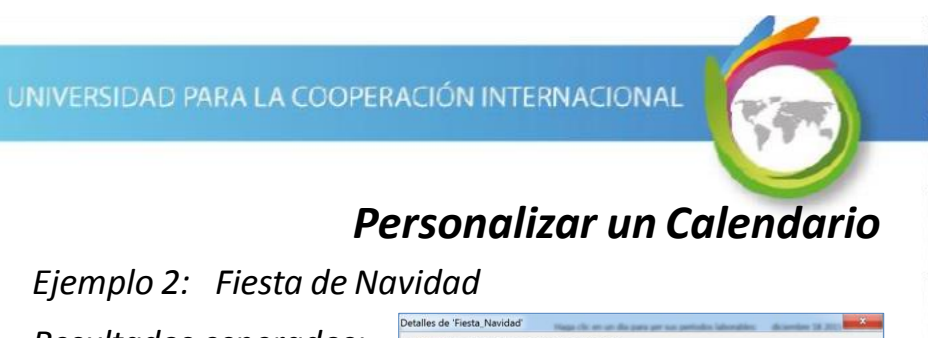

Resultados esperados:

|                                                              | one                            |        |      |   |                                   |           |         |  |
|--------------------------------------------------------------|--------------------------------|--------|------|---|-----------------------------------|-----------|---------|--|
| Periodos                                                     | laborables                     | £      |      |   |                                   |           |         |  |
| D                                                            | esde H                         | asta   |      |   |                                   |           |         |  |
| 1 80                                                         | 10 AM 12                       | :00 PM | Ц    |   |                                   |           |         |  |
|                                                              |                                |        |      |   |                                   |           |         |  |
|                                                              |                                |        |      |   |                                   |           |         |  |
|                                                              |                                |        |      |   |                                   |           |         |  |
| rón de re                                                    | petición                       |        |      |   |                                   |           |         |  |
|                                                              |                                |        |      |   |                                   |           |         |  |
| Diario                                                       | Cada                           | 1      | dias |   |                                   |           |         |  |
| Djario<br>Semana                                             | Cada                           | 1      | tias |   |                                   |           |         |  |
| Diario<br>Semanal<br>Mensual                                 | Cada                           | 1      | tias |   |                                   |           |         |  |
| Diario<br>Semanal<br>Mensual                                 | Cada                           | 1      | dias |   |                                   |           |         |  |
| Djario<br>Semanal<br>Mensual<br>Anual                        | Cada                           | 1      | dias |   |                                   |           |         |  |
| Djario<br>Semanal<br>Mensual<br>Anual                        | Cada                           | 1      | dias |   |                                   |           |         |  |
| Diario<br>Semanal<br>Mensual<br>Anual<br>rvalo de            | Cada                           | 1      | dias |   | _                                 |           |         |  |
| Djario<br>Semanal<br>Mensual<br>Anual<br>rvalo de<br>mienzo: | Cada<br>repetición<br>12/18/20 | 1      | dias |   | <ul> <li>Terminar desp</li> </ul> | ués de: 1 | - veces |  |
| Diario<br>Semanal<br>Mensual<br>Anual                        | Cada                           | 1      | dias |   |                                   |           |         |  |
| Djario<br>Semanal<br>Mensual<br>Anual<br>valo de<br>mienzo:  | Cada<br>repetición<br>12/18/20 | 1      | dias | , | <ul> <li>Terminar desp</li> </ul> | ués de: 1 | • veces |  |

UNIVERSIDAD PARA LA COOPERACIÓN INTERNACIONAL

## Personalizar un Calendario

### Excepciones – Ejemplos

Al finalizar, vemos los cambios reflejados en la ventana "Cambiar calendario laboral". ar calendario laboral

Para que los cambios se guarden, se debe seleccionar el botón Aceptar.

| yenda       |                                  | Haga | a cac | en ur<br>dici | i dia p | 2015 | ter su | s per | lodos | aborables Periodos laborables del diciembre<br>2015: |
|-------------|----------------------------------|------|-------|---------------|---------|------|--------|-------|-------|------------------------------------------------------|
|             | shorshie                         | 0    | L     | м             | M       | J    | V      | ŝ     |       | - 800 AM a 1200 PM                                   |
|             | autonatae                        |      |       | 1             | 2       | 3    | 4      | 5     |       |                                                      |
| ,           | io laborable                     | 6    | 7     | 8             | 9       | 10   | 11     | 12    | =     |                                                      |
| 31          | toras laborables modificadas     | 13   | 14    | 15            | 16      | 1    | 18     | 39    |       | Basado en:<br>Excepción 'Fiesta_Navidad' en          |
| En este     | calendario:                      | 20   | 21    | 22            | 23      | 24   | 25     | 26    |       | calendario 'Calendario Mi_Pro.                       |
| 31 (        | Na de excepción                  | 27   | 28    | 29            | 30      | 31   | -      |       |       |                                                      |
| <b>31</b> s | iemana laboral no predeterminada | Г    |       |               |         |      |        |       |       |                                                      |
| arenci      | Ferrina States                   |      |       | ÷             |         |      |        |       |       |                                                      |

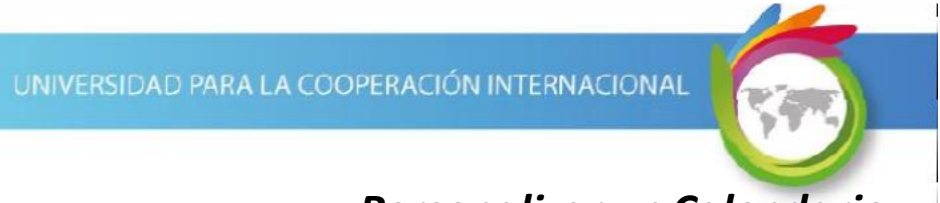

### Semanas laborales

Las utilizamos para definir períodos laborables. Por defecto está creada la semana "[Predeterminado]", que define el horario regular de trabajo.

|                                                                                         |    |    |    | ayo 20 | 015 |    |    |     | ( | 2015:            |                  |               |
|-----------------------------------------------------------------------------------------|----|----|----|--------|-----|----|----|-----|---|------------------|------------------|---------------|
| Laborable                                                                               | D  | L  | M  | M      | 1   | ٧  | 5  |     | ( | . 9.00           | AM a 1.00        | 0 PM          |
| Laboratic                                                                               | 1  |    |    |        |     | 1  | 2  |     | 1 | • 3:00           | PM a 7:00        | PM            |
| No laborable                                                                            | 3  | 4  | 5  | 6      | 7   | 8  | 9  |     |   | >                | _                |               |
| Horas laborables modificadas                                                            | 10 | 11 | 12 | 13     | 14  | 15 | 16 |     | ( | Basado e<br>Sema | n:<br>na laboral | predeterminad |
| n este calendario:                                                                      | 17 | 18 | 19 | 20     | 21  | 22 | 23 |     | 1 | del ca           | lendario 'O      | Calendario    |
|                                                                                         | -  | 25 | 26 | 27     | 28  | 29 | 30 |     |   |                  |                  |               |
| Día de excepción                                                                        | 24 | 25 |    |        |     |    |    |     |   |                  |                  |               |
| 31 Día de excepción                                                                     | 24 | 25 |    |        |     |    |    |     |   |                  |                  |               |
| Dia de excepción     Semana laboral no predeterminada     xcepciones Semanas laborales  | 31 | 25 |    |        |     |    |    |     |   |                  |                  |               |
| Dia de excepción     Semana laboral no predeterminada     Semana laborales     Monetere | 31 | 25 |    |        |     |    |    | Tie |   |                  |                  |               |

UNIVERSIDAD PARA LA COOPERACIÓN INTERNACIONAL

## Personalizar un Calendario

Semanas laborales - Predeterminado

Al seleccionar la semana laboral "Predeterminado" y el botón "Detalles", se puede personalizar de acuerdo al horario requerido.

| Excepciones Semanas laborales |          |     |          |
|-------------------------------|----------|-----|----------|
| Nombre                        | Comienzo | Fin | Detalles |
| 1 [Predeterminado]            | NOD      | NOD |          |
|                               |          |     |          |

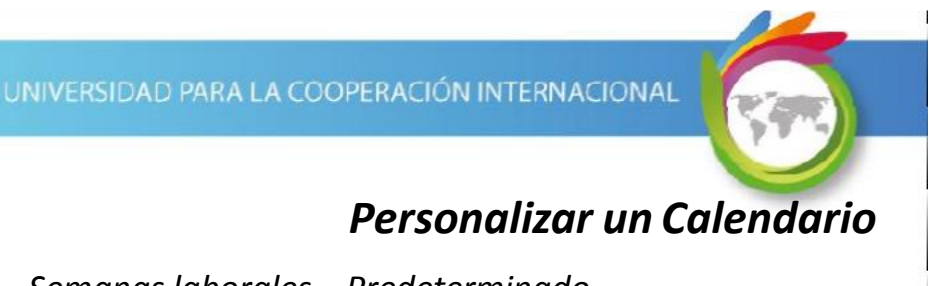

### Semanas laborales – Predeterminado

#### Días laborables

Se seleccionan los días laborables, se marca la opción "Establecer día(s) en estos períodos.." y se colocan los períodos laborables

correspondientes.

| cepcie | ones Se<br>Nombre<br>Predete | Seleccionar días:   | O Utilia | tar los peri       | odos predeterr<br>como período | ninados del proyect<br>no laborable. | o para estos días. |
|--------|------------------------------|---------------------|----------|--------------------|--------------------------------|--------------------------------------|--------------------|
|        |                              | Lunes               | • Estat  | blecer día(s       | s) e <u>n</u> estos peri       | odos laborables esp                  | ecíficos:          |
|        |                              | Miércoles<br>Jueves |          | Desde              | Hasta                          |                                      |                    |
|        |                              | Viernes<br>Sábado   | 1        | 8:00 AM<br>1:00 PM | 12:00 PM<br>5:00 PM            |                                      |                    |
| _      |                              |                     |          |                    |                                |                                      |                    |
| _      |                              |                     |          |                    |                                |                                      |                    |
|        |                              |                     |          |                    |                                |                                      |                    |
|        |                              | Ayuda               |          |                    |                                | Aceptar                              | Cancelar           |

UNIVERSIDAD PARA LA COOPERACIÓN INTERNACIONAL

## Personalizar un Calendario

### Semanas laborales - Predeterminado

Si es necesario, se seleccionan los días que van a ser 'no laborables' y se marca la opción "Establecer días como período no laborable.".

Al finalizar, seleccionar el botón Aceptar.

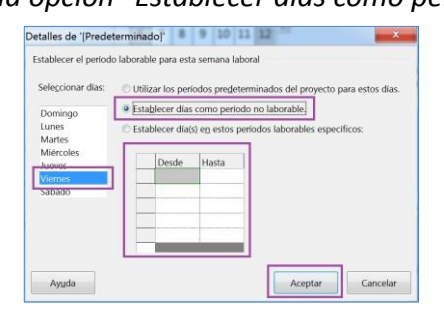

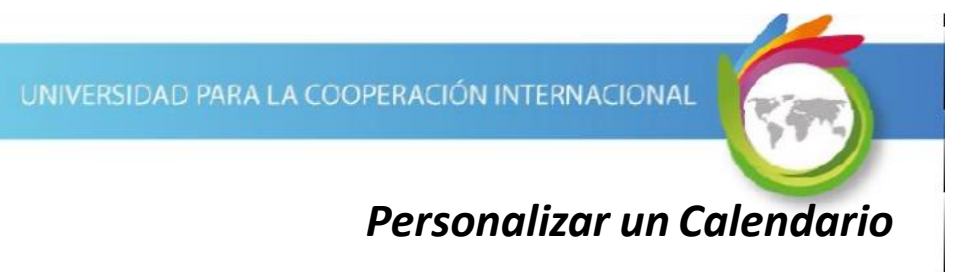

#### Semanas laborales

Las utilizamos para definir períodos laborables (por defecto está creado el período "[Predeterminado]", que define el horario normal de trabajo). Una semana que se puede crear, por ejemplo, puede corresponder al cierre de fin de año.

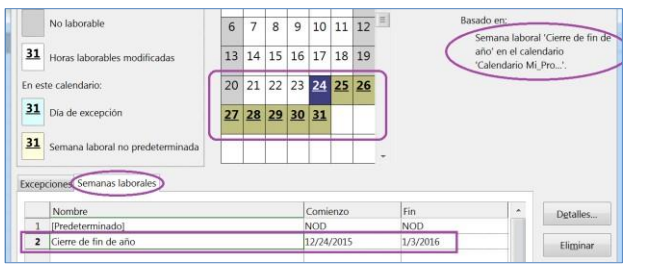

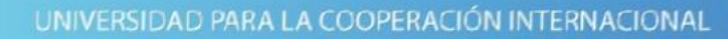

## Personalizar un Calendario

### Semanas laborales – Cierre de Fin de Año

En el otro ejemplo –Cierre de fin de año- se van a marcar todos los días del rango como no laborables.

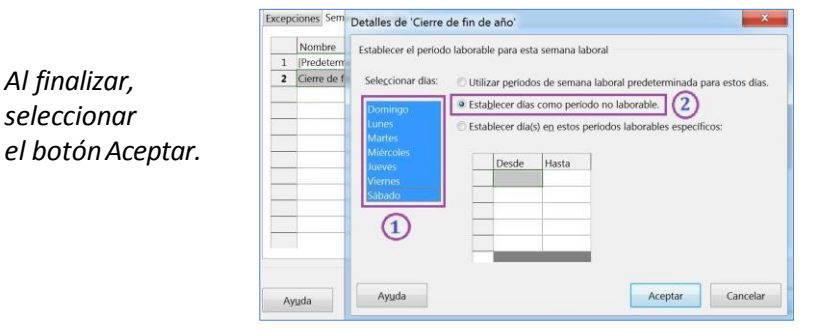

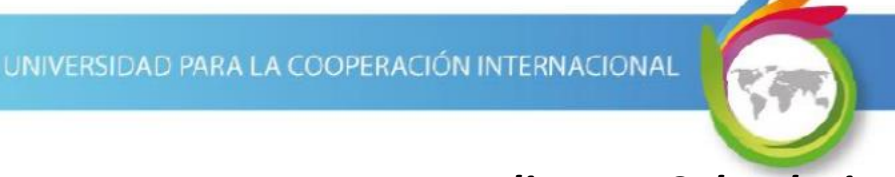

### Semanas laborales – Ejemplos

Al regresar, vemos los cambios reflejados en la ventana "Cambiar calendario laboral".

Para que los cambios se guarden en el calendario, se debe seleccionar el botón Aceptar.

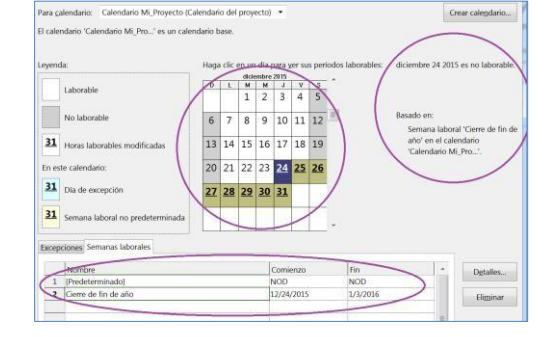

UNIVERSIDAD PARA LA COOPERACIÓN INTERNACIONAL

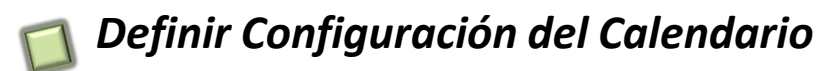

*Es un requisito fundamental revisar y configurar las opciones del Calendario. Estos parámetros son INDEPENDIENTES de la configuración que se haya hecho en el calendario del proyecto, pero tienen efectos en la programación del proyecto.* 

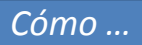

Seleccione Archivo | Opciones | Programación | Opciones de calendario para este proyecto.

# Definir Configuración del Calendario

Los parámetros predeterminados son:

- Jornada laboral: 8 (horas laborales diarias)
- Semana laboral: 40 (jornada laboral \* días hábiles)
- Días por mes: 20 (días hábiles \* 4)

UNIVERSIDAD PARA LA COOPERACIÓN INTERNACIONAL

### Definir Configuración del Calendario

Recuerde

Ajustar los parámetros acuerdo a las características del calendario asignado al proyecto.

| General<br>Mostrar                                                                                                    | Cambie opciones relaci                                                                                                    | ionadas con la j                                                     | programación, los calendar                                                                                                    | ios y los cálculos.                                                                                                    |                                                   |
|----------------------------------------------------------------------------------------------------|----------------------------------------------------------------------------------------------------|----------------------------------------------------------------------|----------------------------------------------------------------------------------------------------|----------------------------------------------------------------------------------------------------|---------------------------------------------------|
| Programación                                                                                                    | Opciones de calendario para e                                                                                                    | ste proyecto:                                                        | Proyecto ConstruyendoMi                                                                                                    | Futuro •                                                                                                    |                                                   |
| Revisión<br>Guardar<br>Idioma<br>Avanzado<br>Personalizar cinta de opciones<br>Barra de herramientas de acceso rúpido | La semana comienza en: Don<br>El año fused Comienza en: Ener<br>Usar el año inicial pu<br>Hora de comienzo<br>predeterminada:<br>Hora de fin predeterminada:<br>Horas por día: | ningo •<br>ro •<br>ara la numeració<br>9:00 AM •<br>7:00 PM •<br>8 ÷ | de los años fiscales<br>Se asignan estos horarios a<br>comânzo o fin sin especifi<br>es conteniente hacerla coli<br>mediarite el comando Cam<br>en la cinta. | las tareas cuando se escribe ur<br>ar una hora. Si cambia esta cor<br>scidir con el calendario del proy<br>biar tiempo de trabajo de la fici | a fecha de<br>niguración,<br>recto<br>ha Proyecto |
| Complementos                                                                                                    | Horas por semana:                                                                                                    | 40                                                                   | /                                                                                                    |                                                                                                    |                                                   |

# 📶 Asignar el Calendario al Proyecto

Una vez que hemos configurado y\o verificado el calendario, lo asignamos al proyecto.

#### UNIVERSIDAD PARA LA COOPERACIÓN INTERNACIONAL

### Asignar el Calendario al Proyecto

*Cómo* ...

Seleccione Proyecto | Propiedades | Información del Proyecto, sustituya el parámetro del campo Calendario y seleccione el botón Aceptar.

| Fecha de <u>c</u> omienzo:                   | 5/25/2015                      | • | Fecha actual:    | 5/25/2015                                                        |  |
|----------------------------------------------|--------------------------------|---|------------------|------------------------------------------------------------------|--|
| echa de fin:                                 | 11/16/2014                     | × | Eecha de estado: | NOD                                                              |  |
| Programar a partir de:                       | Fecha de comienzo del proyecto | • | Calendario:      | Calendario Mi_Proyecto                                           |  |
| Todas las tareas comienzan lo antes posible. |                                |   | Prioridad:       | 24 horas<br>Calendario Mi Provento<br>Estándar<br>Turno de pocho |  |

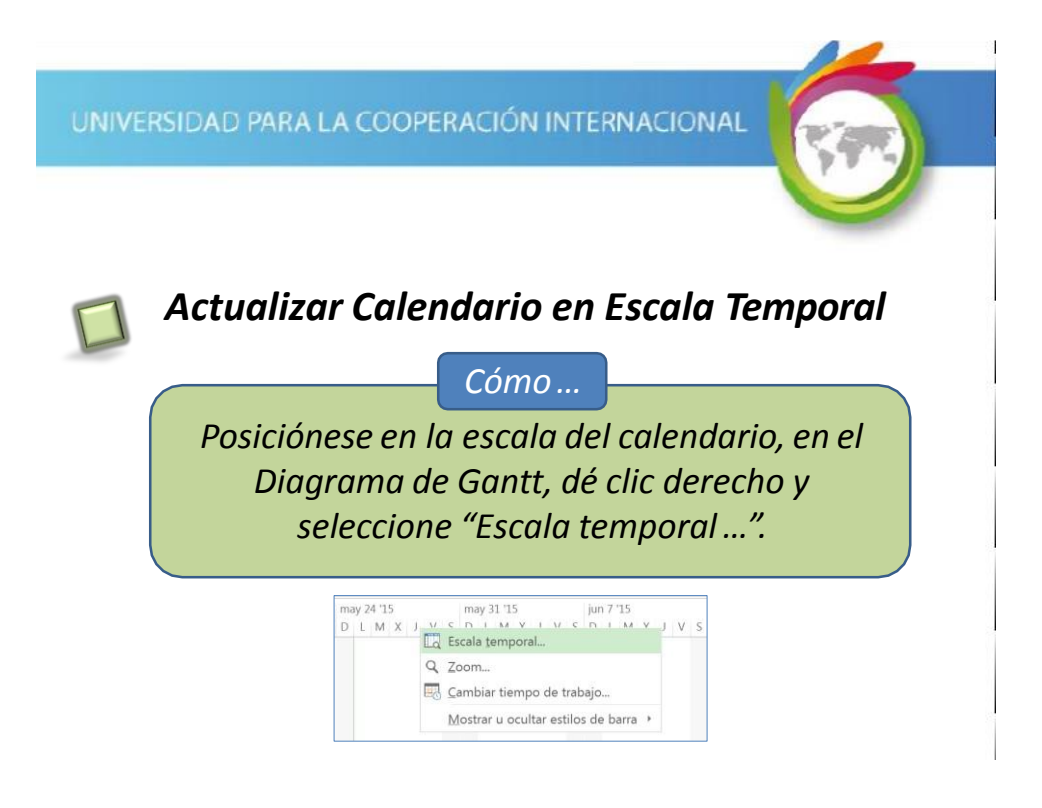

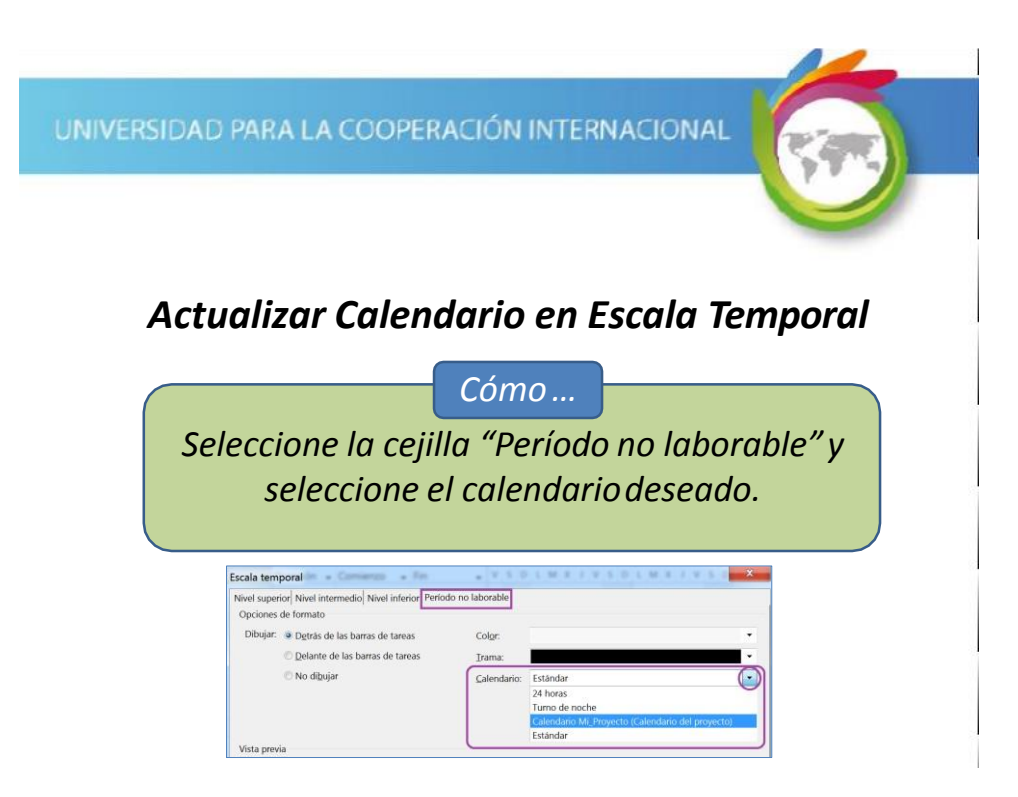

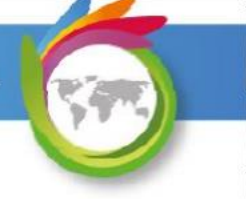

# 📶 Asignar un Calendario a las Tareas

Por defecto las tareas utilizan el horario laboral definido para el proyecto.

Algunas tareas podrían requerir el uso de un horario laboral diferente. Para ellas se configura un calendario especial (o se usa uno de los calendarios base predefinidos de Project) y se asigna a las tareas.

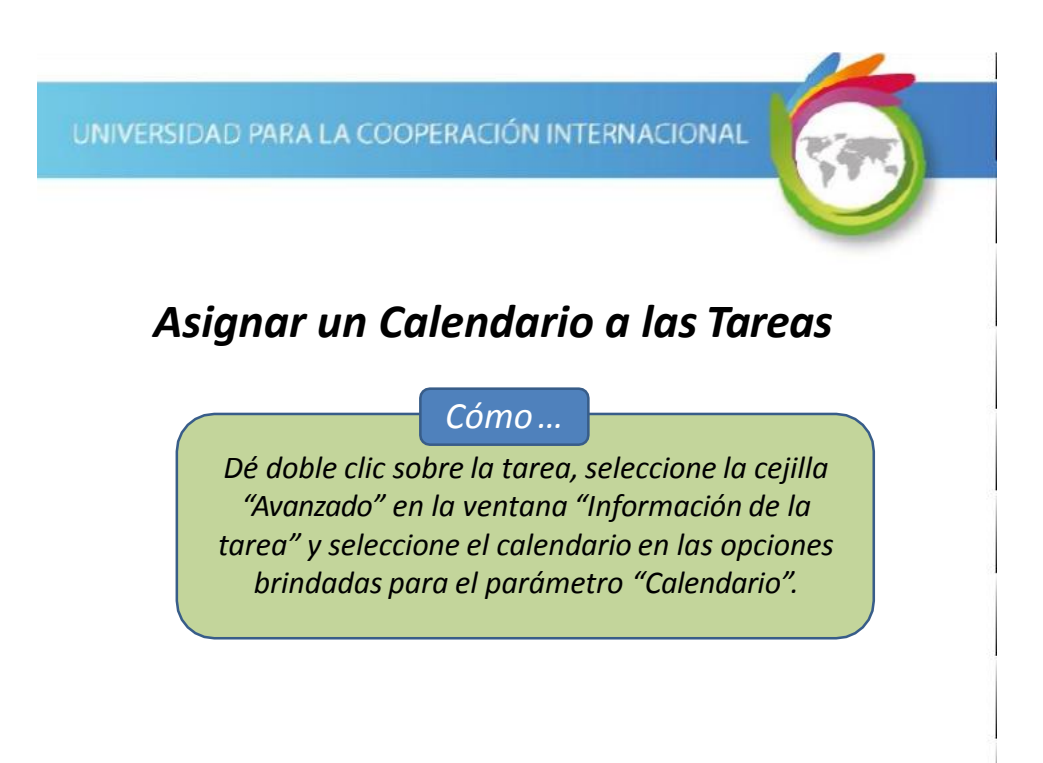

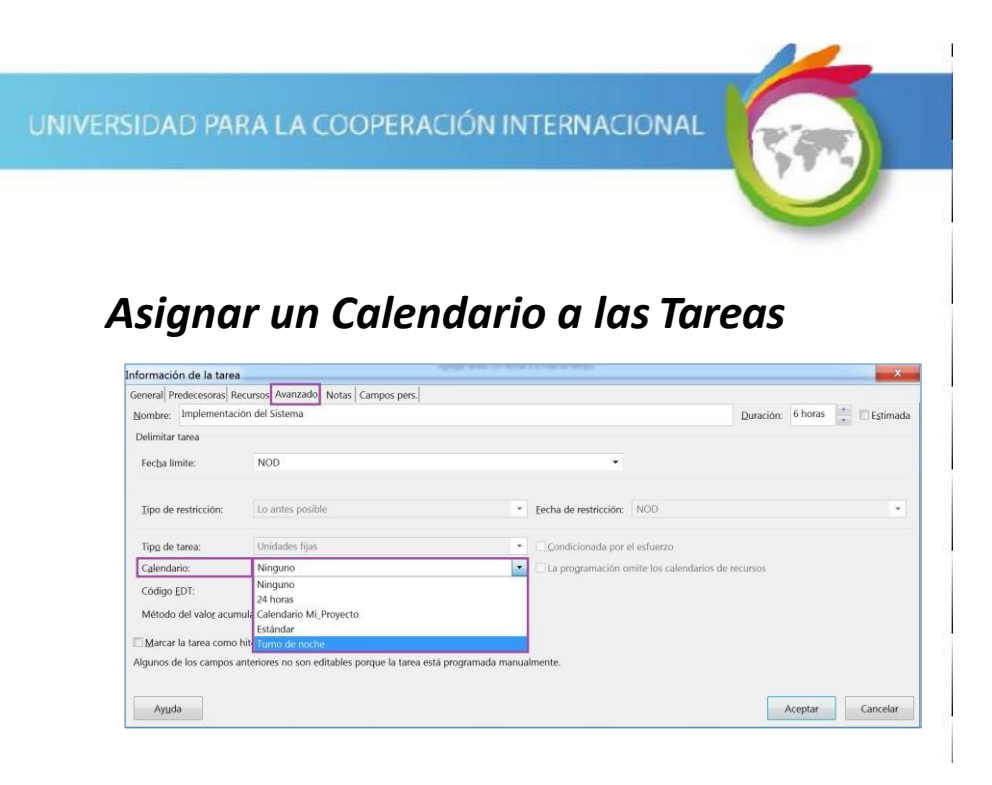

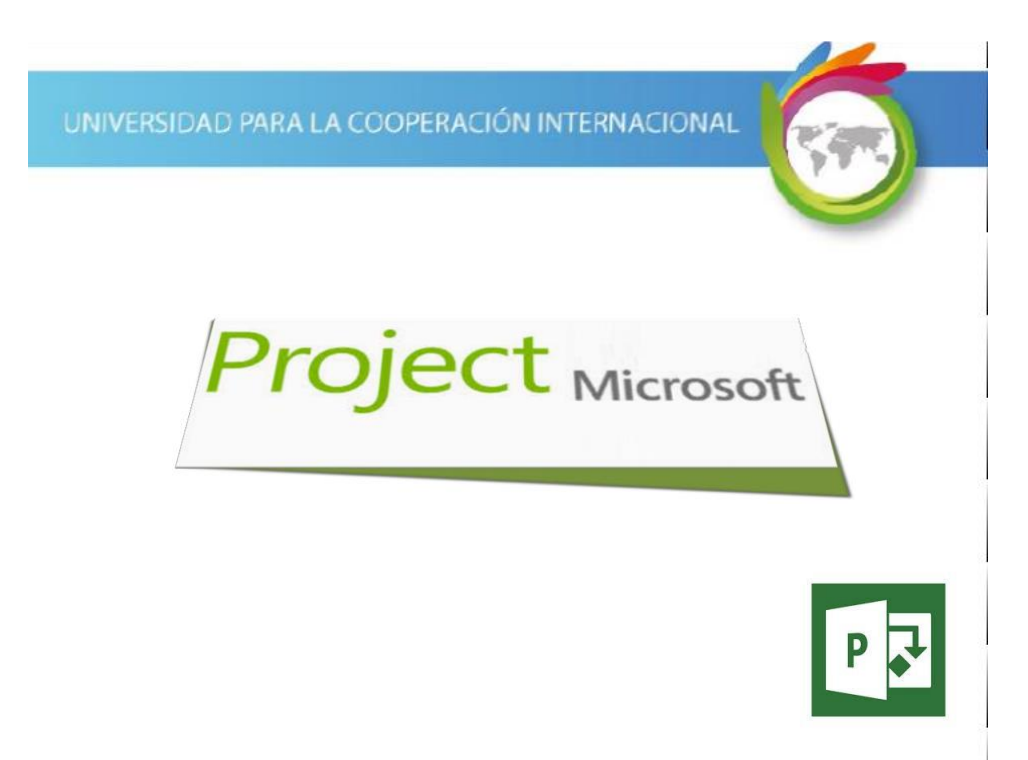